## 旧アプリをダウンロードされているお客様へ Android、iOS携帯からのスタンプ引き継ぎ方法

| 保存 プロフィール設定 閉じる                                                                                                    | STEP 1                                      |
|----------------------------------------------------------------------------------------------------|---------------------------------------------|
| プロフィールを登録して最新情報をチェックし<br>よう!(情報の登録は任意となります。)                                                                                                    | 新アプリダウンロード前に                                |
| データ引き継ぎ/復元はこちら >                                                                                                    | 「<br>①ユーザーNo.                               |
| <b>ニックネーム</b> ニックネームを入力                                                                                                    |                                             |
| 誕生日 誕生日を入力                                                                                                    | を、お客様で事則にメモで控えて下さい。                         |
| 性別男性女性                                                                                                    |                                             |
| データ引き継ぎ/復元                                                                                                    |                                             |
| ユーザーNo. <b>1</b> * * * * *                                                                                                    | STEP 1                                      |
| 機種変更用暗証番号 2 **********<br>機種変更した際のデータ引き継ぎやアプリデータ復元の際に上<br>記情報が必要ですので忘れずに必ず保管してください。<br>機種変更用暗証番号は変更することが可能です。<br>変更する場合は番号をタップし、ご希望の4~11桁の半角数字<br>を入力後、左上の「保存」ボタンをタップし保存してください。 | 新アプリを起動して、<br>一引き継ぎ情報を入力をタップ                |
|                                                                                                    |                                             |
| テージ51さ継ぎ 機種変更等で既に会員の方<br>引き継ぎ情報を入力                                                                                                    |                                             |
| お客様情報                                                                                                    |                                             |
| お名前を入力してください。 【必須】                                                                                                    | <ul><li>会員番号</li><li>①旧アプリユーザーNo.</li></ul> |
| ニックネームを入力してください。                                                                                                    | 11 データを引き継ぐ                                 |
| お誕生日を入力してください。<br>年 🕑 月 🕑 日 🛇                                                                                                    | 上記を入力すれば引き継ぎ完了です。<br>※旧→新アプリで項目名が異なるので      |
| 性別を選択してください。                                                                                                    | ご注意ください。                                    |
| 電話番号を入力してください。                                                                                                    |                                             |